# DeltaTherm<sup>®</sup> FK

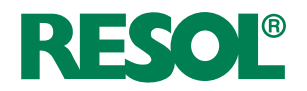

## Centralina per caldaie a combustibile solido

Manuale per il tecnico qualificato

Montaggio Collegamento elettrico Esempi di sistemi Comando Ricerca degli errori

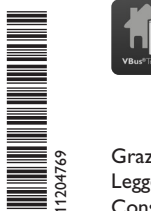

ll vostro indicatore di dati mobile

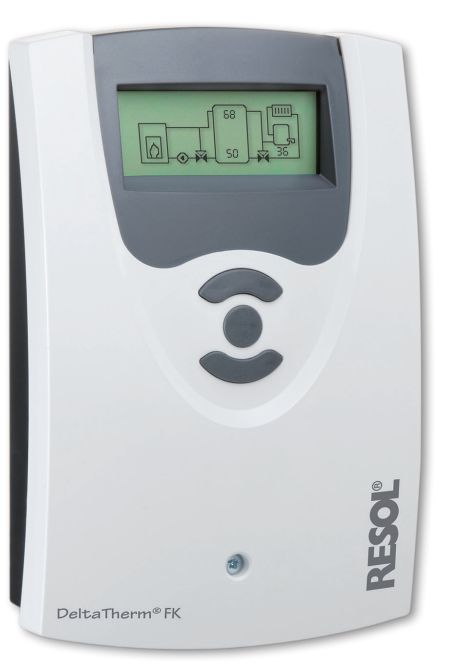

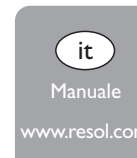

Grazie di aver acquistato questo apparecchio RESOL.

Leggere attentamente queste istruzioni per poter usufruire in maniera ottima della funzionalità di questo apparecchio. Conservare le istruzioni per riferimenti futuri.

#### Avvertenze per la sicurezza

Osservare queste avvertenze per la sicurezza per escludere pericoli e danni a persone e materiali.

#### Prescrizioni

In caso di interventi sull'impianto, osservare le prescrizioni, norme e direttive vigenti!

#### Indicazioni relative all'apparecchio

#### Uso conforme allo scopo previsto

La centralina è progettata per l'uso in impianti di riscaldamento provvisti di caldaia a combustibile solido in considerazione dei dati tecnici enunciati nel presente manuale. L'uso non conforme all'uso previsto comporta l'esclusione di qualsiasi garanzia.

#### Dichiarazione di conformità CE

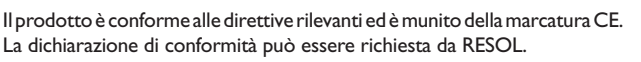

#### Nota:

Forti campi elettromagnetici possono compromettere il funzionamento della centralina.

 Assicurarsi che la centralina e l'impianto non siano sottoposti a forti campi elettromagnetici.

#### Salvo errori e modifiche tecniche.

Queste istruzioni si rivolgono esclusivamente a personale qualificato e autorizzato. I lavori elettrici devono essere eseguiti esclusivamente da un elettricista specializzato. La prima messa in funzione deve essere eseguita dal costruttore dell'impianto o da una persona qualificata da lui autorizzata.

#### Spiegazione dei simboli

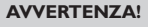

Destinatari

**VZA!** Le avvertenze sono contrassegnate da un triangolo di avvertimento.

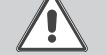

➔ Indicano come evitare il pericolo incombente!

Le parole di segnalazione indicano la gravità del pericolo che può verificarsi se non viene evitato questo pericolo.

- AVVERTENZA significa che possono verificarsi danni a persone e lesioni mortali
- ATTENZIONE significa che possono verificarsi danni materiali

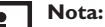

Le note sono contrassegnate da un simbolo di informazione.

→ I testi contrassegnati da una freccia indicano delle operazioni da eseguire.

#### Smaltimento

- Smaltire il materiale di imballaggio dell'apparecchio nel rispetto dell'ambiente.
- Alla fine della sua vita utile il prodotto non deve essere smaltito insieme ai rifiuti urbani. Smaltire gli apparecchi usati tramite un organo autorizzato. Su richiesta prendiamo indietro gli apparecchi usati comprati da noi e garantiamo uno smaltimento nel rispetto dell'ambiente.

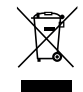

#### Indice

| 1   | Installazione                                 | 5  |
|-----|-----------------------------------------------|----|
| 1.1 | Montaggio                                     | 5  |
| 1.2 | Collegamento elettrico                        | 5  |
| 1.3 | Comunicazione dati/VBus <sup>®</sup>          | 6  |
| 2   | Assegnazione delle sonde e dei relè           | 7  |
| 3   | Comando e funzione                            | 12 |
| 3.1 | Tasti di regolazione                          | 12 |
| 3.2 | Concetto di comando                           | 12 |
| 4   | Messa in funzione                             | 13 |
| 5   | Modalità di visualizzazione                   | 16 |
| 5.1 | Schermata del sistema e diagrammi dei bilanci | 16 |
| 5.2 | Valori di misura                              | 16 |
| 5.3 | Bilanci                                       | 17 |
| 6   | Valori di impostazione e opzioni              | 18 |
| 7   | Codice utente                                 | 29 |
| 8   | Struttura del menù                            | 29 |
| 9   | Ricerca degli errori                          | 32 |
| 10  | Accessori                                     | 33 |
| 11  | Indice                                        | 35 |
|     |                                               |    |

#### Panoramica

- Display grafico
- Utilizzo intuitivo grazie a dei simboli chiari
- Controllo di funzionamento
- Funzioni di bilancio grafiche
- 2 uscite relè, 4 ingressi per sonde temperatura
- 2 uscite PWM per il comando e la regolazione di velocità delle pompe ad alta efficienza (HE)
- Comando di un miscelatore elettronico per la miscelazione del ritorno
- · Innalzamento ritorno (supporto al circuito di riscaldamento)
- Funzione scambio termico
- Riscaldamento termostatico integrativo

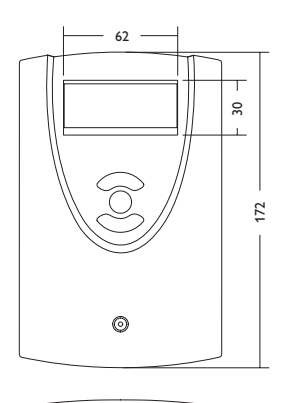

110

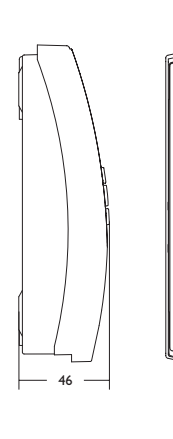

Punto di sospensione

Foro di fissaggio

#### Dati tecnici

Ingressi: per 4 sonde di temperatura Pt1000 Uscite: per 2 relè semiconduttori e 2 PWM Frequenza PWM: 1000 Hz Tensione PWM: 10,5 V Potere di interruzione: 1 (1) A 240 V~ (relè semiconduttore) Potere totale di interruzione: 2 A 240 V~ Alimentazione: 100 ... 240 V~ (50 ... 60 Hz) Tipo di collegamento: Y Standby: 0,46 W Funzionamento: tipo 1.Y Tensione impulsiva nominale: 2,5 KV Interfaccia dati: VBus® RESOL Distribuzione di corrente dal VBus®: 35 mA

**Funzioni:** limitazione della temperatura massima e minima, comando miscelatore per la miscelazione del ritorno, regolazione della temperatura obiettivo, regolazione di velocità, innalzamento del ritorno (supporto al circuito di riscaldamento), riscaldamento termostatico integrativo, scambio termico, comando pompe PWM, conta ore di esercizio, bilanci

Involucro: in plastica, PC-ABS e PMMA

Montaggio: a parete o anche all'interno del quadro elettrico Visualizzazione/Display: display grafico Comando: attraverso 3 tasti sul lato frontale dell'involucro Tipo di protezione: IP 20/EN 60529 Grado di protezione: I Temperatura ambiente: 0...40 °C Grado di inquinamento: 2 Dimensioni 172 x 110 x 46 mm

Ŧ

#### 1 Installazione

#### 1.1 Montaggio

#### AVVERTENZA! Rischio di scosse elettriche!

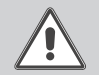

Prestare attenzione dopo aver aperto l'involucro della centralina: parti sotto alta tensione!

➔ Prima di aprire l'involucro, assicurarsi sempre che la centralina sia staccata onnipolarmente dalla rete elettrica!

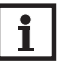

#### Nota:

Forti campi elettromagnetici possono compromettere il funzionamento della centralina.

 Assicurarsi che la centralina e l'impianto non siano sottoposti a forti campi elettromagnetici.

Il montaggio della centralina deve essere effettuato esclusivamente in ambienti chiusi ed asciutti.

La centralina deve poter essere separata dalla rete elettrica mediante un dispositivo supplementare (con una distanza minima di distacco su tutti i poli di 3 mm) oppure mediante un dispositivo di distacco (fusibile) conforme alle norme vigenti.

In fase d'installazione prestare attenzione che il cavo di collegamento alla rete elettrica ed i cavi delle sonde rimangano separati.

Per fissare la centralina al muro, procedere come segue:

- Svitare la vite a croce della mascherina e staccare quest'ultima dal resto dell'involucro estraendola verso il basso.
- → Segnare il punto di sospensione, eseguire il relativo foro ed inserirci il tassello e la vite corrispondenti compresi nella fornitura.
- ➔ Agganciare l'involucro al punto di sospensione, segnare il punto di fissaggio inferiore (distanza tra i fori 130 mm).
- ➔ Inserire il tassello inferiore.
- → Agganciare l'involucro in alto e fissarlo con la vite di fissaggio inferiore.
- Provvedere ai collegamenti elettrici in base allo schema di allacciamento dei morsetti (vedi 5).
- → Rimettere in posizione la mascherina.
- → Bloccare l'involucro mediante la vite di fissaggio.

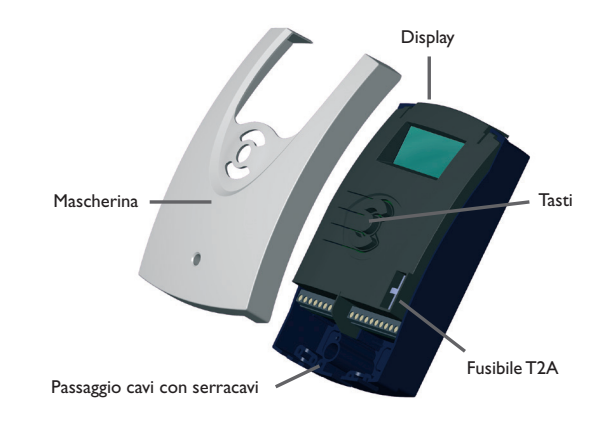

#### 1.2 Collegamento elettrico

#### AVVERTENZA! Rischio di scosse elettriche!

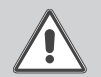

Prestare attenzione dopo aver aperto l'involucro della centralina: parti sotto alta tensione!

➔ Prima di aprire l'involucro, assicurarsi sempre che la centralina sia staccata onnipolarmente dalla rete elettrica!

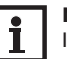

#### Nota:

Il collegamento elettrico deve essere sempre l'ultima operazione dell'installazione! L'alimentazione elettrica della centralina deve essere stabilita mediante un'interruttore di rete esterno. Messa in funzione

La tensione elettrica deve essere di 100...  $240 V \sim (50...60 Hz)$ . La centralina è equipaggiata con 2 relè ai quali possono essere allacciate pompe, valvole ecc.:

#### Relè 1

- 18 = conduttore R1
- 17 = conductore neutro N
- Relè 2 16 = conductore R215 = conductore neutro N
- 11 = conduttore di protezione (=) 12 = conduttore di protezione (=)
- Collegare il VBus<sup>®</sup> al morsetto contrassegnato VBus.

I morsetti PWM1/2 sono uscite di controllo per una pompa ad alta efficienza.

Le sonde temperatura (S1 fino a S4) vanno collegate con polarità indifferente ai seguenti morsetti:

- S1 = sonda 1 (sonda CCS/stufa)
- S2 = sonda 2 (sonda serbatoio in basso)
- S3 = sonda 3 (sonda serbatoio in alto)
- S4 = sonda 4 (in base all'impianto)

#### Nota:

Per collegare la sonda S4 è necessario utilizzare un cavo adattatore per sonde, vedi pagina 33.

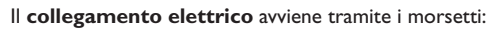

- 19 = conduttore neutro N
- 20 = conduttore L
- 13 = conduttore di protezione  $(\pm)$

#### Nota:

Se il display non visualizza niente, ciò significa che probabilmente il fusibile della centralina è guasto. Il fusibile può essere sostituito togliendo il coperchio dell'involucro.

#### **AVVERTENZA!** Scariche elettrostatiche!

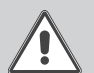

- Le scariche elettrostatiche possono danneggiare i componenti elettronici!
- → Prima di manipolare la centralina, toccare un oggetto di metallo messo "a terra" (rubinetto, radiatore ecc.) per eliminare le cariche elettrostatiche che si può avere addosso!

#### 1.3 Comunicazione dati/VBus®

La centralina è provvista del VBus® RESOL per la comunicazione con moduli esterni e l'alimentazione elettrica di questi ultimi. Il collegamento avviene con polarità indifferente a entrambi i morsetti contrassegnati VBus e GND.

Si possono allacciare uno o più moduli **VBus<sup>®</sup> RESOL** al bus di dati, ad esempio:

- Datalogger DL2
- Datalogger DL3
- Adattatore di interfaccia VBus<sup>®</sup>/USB o VBus<sup>®</sup>/LAN
- Modulo di allarme AM1
- SDFK

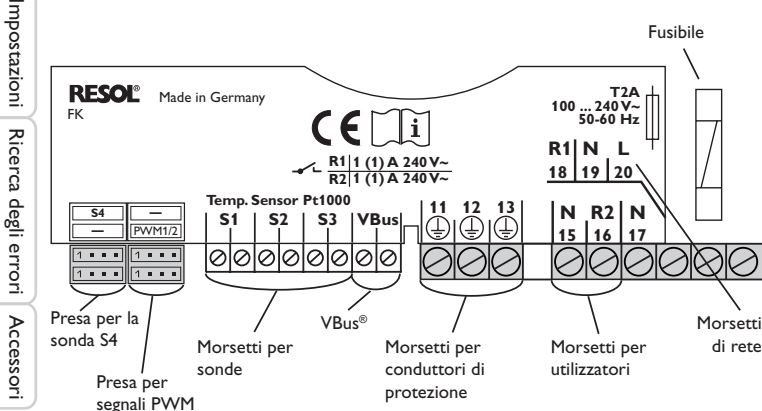

#### Assegnazione delle sonde e dei relè

#### Panoramica dei sistemi:

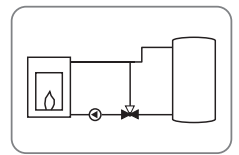

Sistema 1: sistema con caldaia a combustibile solido (miscelatore rappresentato nello schema)

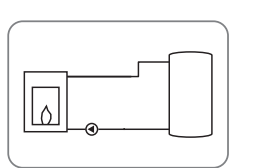

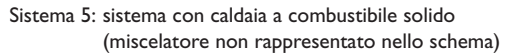

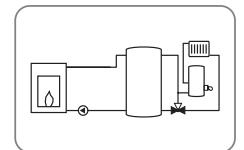

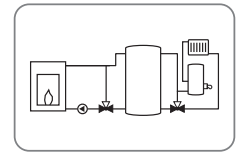

Sistema 2: sistema con caldaia a combustibile solido e innalzamento ritorno (miscelatore rappresentato nello schema)

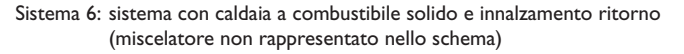

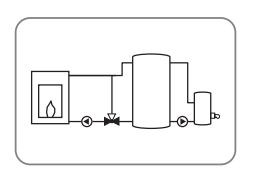

Sistema 3: sistema con caldaia a combustibile solido e riscaldamento integrativo Sistema 7: sistema con caldaia a combustibile solido e riscaldamento integrativo (miscelatore rappresentato nello schema)

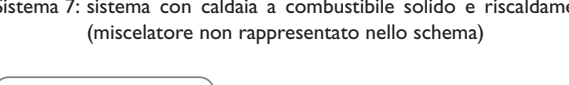

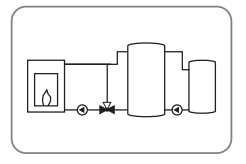

Sistema 4: sistema con caldaia a combustibile solido e scambio termico (miscelatore rappresentato nello schema)

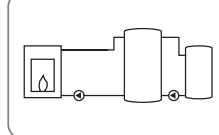

Sistema 8: sistema con caldaia a combustibile solido e scambio termico (miscelatore non rappresentato nello schema)

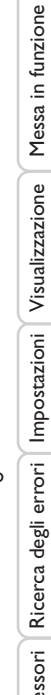

Installazione

Ŧ

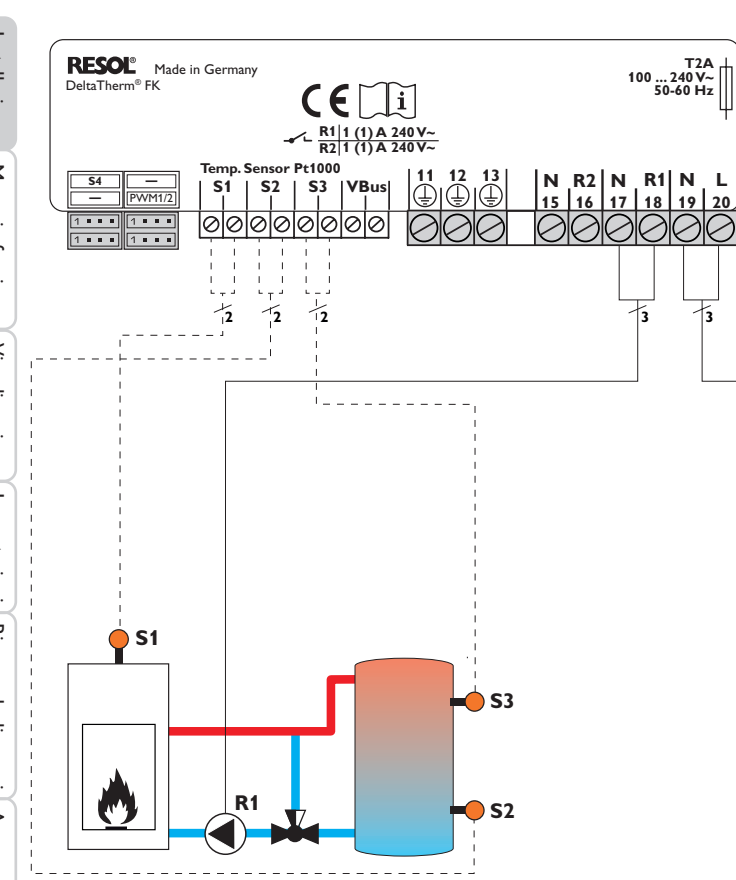

#### Assegnazione delle sonde

| S1                                    | <b>S</b> 2            | <b>S</b> 3           |
|---------------------------------------|-----------------------|----------------------|
| Caldaia a<br>combustibi-<br>le solido | Serbatoio in<br>basso | Serbatoio in<br>alto |

|            | -  |     |     |      |      |      |     |    |
|------------|----|-----|-----|------|------|------|-----|----|
| PE         |    | R1  |     | R2   |      | Rete |     |    |
| 11         | 12 | 13  | 17  | 18   | 15   | 16   | 19  | 20 |
|            | ١  |     | Ν   | L    | Ν    | L    | Ν   | L  |
| Conduttore |    | Por | npa | Disp | oni- | Re   | ete |    |

. bile

Assegnazione dei relè

di protezione

La centralina rileva la differenza di temperatura tra la sonda della caldaia a combustibile solido S1 e la sonda del serbatoio S2. Se la differenza di temperatura è maggiore o uguale al valore impostato per l'attivazione della pompa (R1) e la temperatura della caldaia a combustibile solido è maggiore del valore minimo immesso, la pompa viene attivata e con ciò caricato il serbatoio finché raggiunge il valore di disattivazione o il valore massimo immesso.

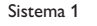

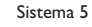

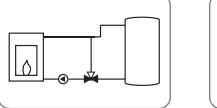

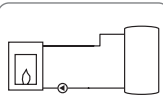

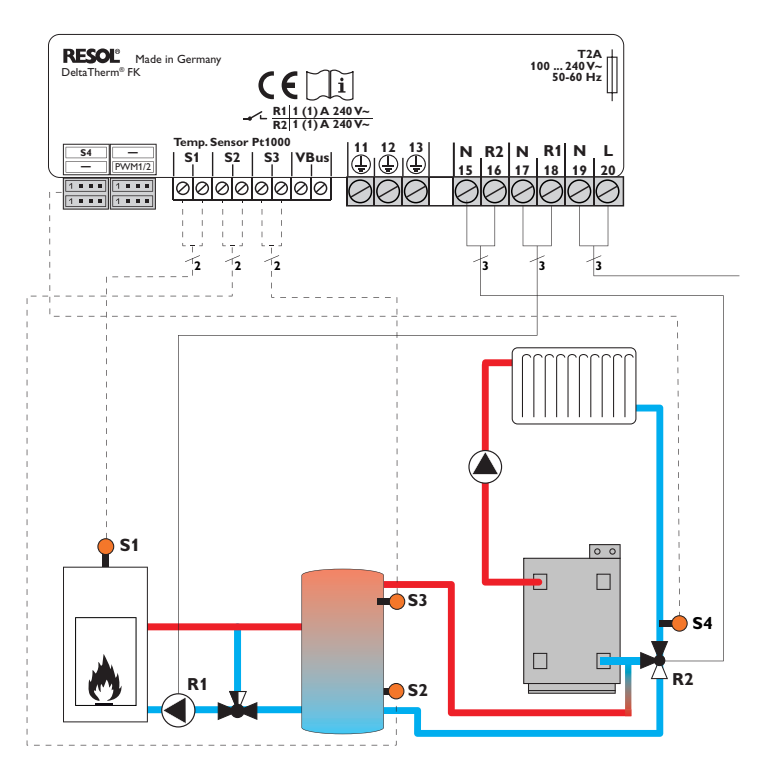

#### Assegnazione delle sonde

| <b>S1</b>                      | <b>S</b> 2            | <b>S</b> 3           | <b>S</b> 4                   |
|--------------------------------|-----------------------|----------------------|------------------------------|
| Caldaia a<br>combu-<br>stibile | Serbatoio<br>in basso | Serbatoio<br>in alto | Ritor-<br>no del<br>circuito |

#### Assegnazione dei relè

| PE                          |    | R1  |     | R2           |             | Rete |     |    |
|-----------------------------|----|-----|-----|--------------|-------------|------|-----|----|
| 11                          | 12 | 13  | 17  | 18           | 15          | 16   | 19  | 20 |
|                             | ١  |     | Ν   | L            | Ν           | L    | Ν   | L  |
| Conduttore<br>di protezione |    | Por | npa | Valv<br>rito | vola<br>rno | Re   | ete |    |

La centralina rileva la differenza di temperatura tra la sonda della caldaia a combustibile solido S1 e la sonda del serbatoio S2. Se la differenza di temperatura è maggiore o uguale al valore impostato per l'attivazione della pompa (R1) e la temperatura della caldaia a combustibile solido è maggiore del valore minimo immesso, la pompa viene attivata e con ciò caricato il serbatoio finché raggiunge il valore di disattivazione o il valore massimo immesso.

Mediante un'ulteriore funzione relativa alla differenza di temperatura (fonte di calore S3/fonte fredda S4) viene realizzato l'innalzamento del ritorno (supporto al circuito di riscaldamento) con una valvola (R2).

Sistema 2

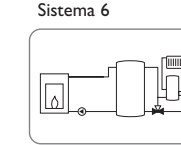

rrori Impostazioni Visualizzazione

Installazione

Messa in funzione

Installazione RESOL<sup>®</sup> Made in Germany T2A 100 ... 240 V~ DeltaTherm<sup>®</sup> FK 50-60 Hz R1 1 (1) A 240 V~ R2 1 (1) A 240 V~ Temp. Sensor Pt1000 11 12 ⊕|⊕ Messa in funzione 13 | N R2 N R1 N L 15 16 17 18 19 20 **S**4 \_ **S1** S2 | S3 |VBus PWM1/2 0000000 00 1 . . . 1 . . . . . . -5 12 12 Visualizzazione Impostazioni **S1** 0 0 Ricerca degli errori R2 53 **R1 S**2 Accessori

| Assegnazione delle sonde |              |              |            | Assegnazione dei rele                 |             |     |     |                     |                        |    |    |
|--------------------------|--------------|--------------|------------|---------------------------------------|-------------|-----|-----|---------------------|------------------------|----|----|
| S1                       | S2           | <b>S</b> 3   |            | PE                                    |             | R   | 1   | R                   | 2                      | Re | te |
| Caldaia a                | Serbatoio in | Serbatoio in | 11         | 12                                    | 13          | 17  | 18  | 15                  | 16                     | 19 | 20 |
| combustibi-              | basso        | alto         |            | $\left(\frac{1}{\overline{2}}\right)$ |             | Ν   | L   | Ν                   | L                      | Ν  | L  |
| le solido                |              |              | Co<br>di p | ndutt<br>rotez                        | ore<br>ione | Por | npa | Risc<br>me<br>integ | alda-<br>nto<br>rativo | Re | te |

La centralina rileva la differenza di temperatura tra la sonda della caldaia a combustibile solido S1 e la sonda del serbatoio S2. Se la differenza di temperatura è maggiore o uguale al valore impostato per l'attivazione della pompa (R1) e la temperatura della caldaia a combustibile solido è maggiore del valore minimo immesso, la pompa viene attivata e con ciò caricato il serbatoio finché raggiunge il valore di disattivazione o il valore massimo immesso.

Il riscaldamento integrativo (R2) viene realizzato mediante la funzione termostato (S3). Se la temperatura misurata dalla sonda S3 raggiunge il valore impostato per l'attivazione del riscaldamento integrativo, quest'ultimo viene attivato. Se detta temperatura raggiunge il valore impostato per la disattivazione del riscaldamento integrativo, quest'ultimo viene disattivato.

Sistema 3

Sistema 7

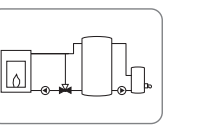

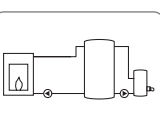

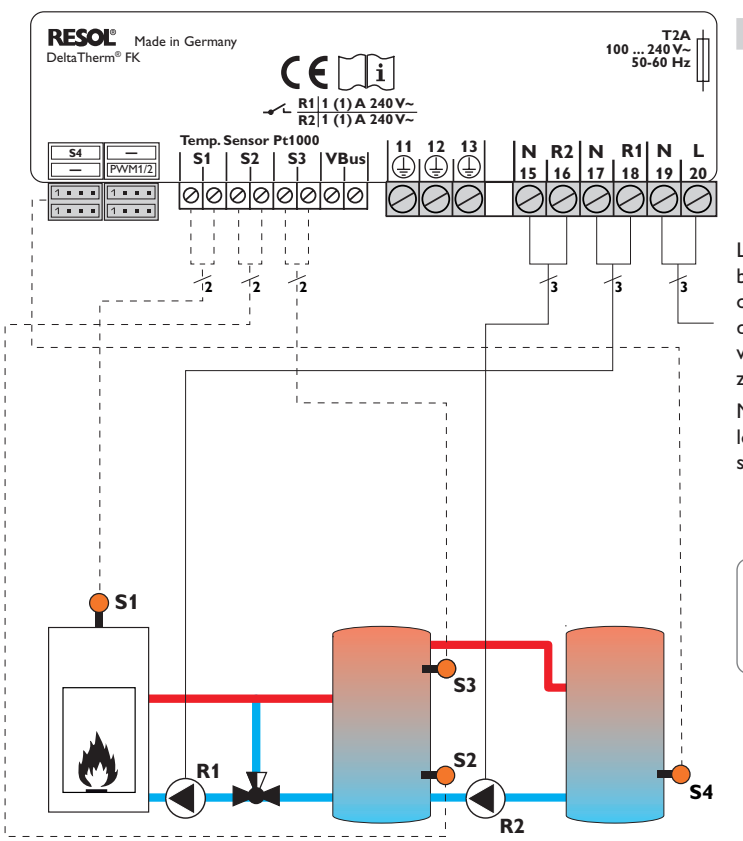

#### Assegnazione delle sonde

| <b>S1</b>                                | <b>S</b> 2            | <b>S</b> 3           | <b>S</b> 4     |                    | PE                         |
|------------------------------------------|-----------------------|----------------------|----------------|--------------------|----------------------------|
| Caldaia a<br>combu-<br>stibile<br>solido | Serbatoio<br>in basso | Serbatoio<br>in alto | Serbatoio<br>2 | 11<br>Cor<br>di pr | 12<br>(=)<br>ndut<br>rotez |
|                                          |                       |                      |                |                    |                            |

| PE                          |                                |     | R1  |                      | R2                      |    | Rete |    |
|-----------------------------|--------------------------------|-----|-----|----------------------|-------------------------|----|------|----|
| 11                          | 12                             | 13  | 17  | 18                   | 15                      | 16 | 19   | 20 |
|                             | $(\frac{1}{\overline{\cdot}})$ |     | Ν   | L                    | Ν                       | L  | Ν    | L  |
| Conduttore<br>di protezione |                                | Por | npa | Pom<br>caric<br>serb | pa di<br>o del<br>atoio | Re | ete  |    |

La centralina rileva la differenza di temperatura tra la sonda della caldaia a combustibile solido S1 e la sonda del serbatoio S2. Se la differenza di temperatura è maggiore o uguale al valore impostato per l'attivazione della pompa (R1) e la temperatura della caldaia a combustibile solido è maggiore del valore minimo immesso, la pompa viene attivata e con ciò caricato il serbatoio finché raggiunge il valore di disattivazione o il valore massimo immesso.

Mediante un'ulteriore funzione relativa alla differenza di temperatura (fonte di calore S3/fonte fredda S4) viene regolato lo scambio di calore tra il serbatoio e un serbatoio addizionale via un'ulteriore pompa (R2).

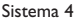

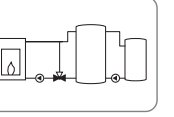

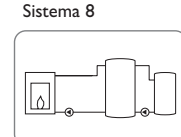

Assegnazione dei relè

Messa in funzione Installazione

<u>ب</u>

#### Comando e funzione

#### 3.1 Tasti di regolazione

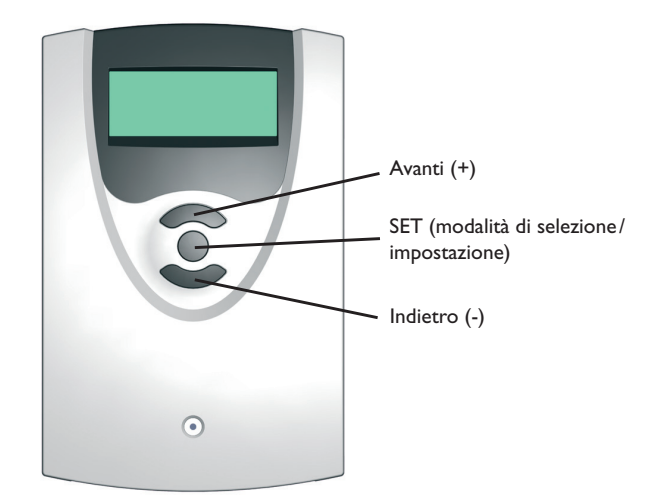

La centralina viene comandata tramite i 3 tasti sotto il display.

Il tasto superiore serve per scorrere in avanti (+) nel menu di visualizzazione o per aumentare valori di impostazione.

Il tasto superiore serve per scorrere indietro (-) nel menu di visualizzazione o per ridurre valori di impostazione.

Il tasto centrale serve per selezionare le voci di menu e confermare le impostazioni.

#### 3.2 Concetto di comando

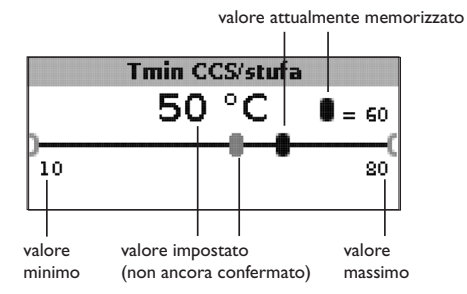

#### Modalità di impostazione

Nella modalità di impostazione si possono selezionare varie funzioni e impostare valori.

 Tenere premuto il tasto centrale per 3 secondi per passare al menu di impostazione.

Impostare valori:

- → Selezionare il valore desiderato con il tasto superiore o inferiore.
- Premere brevemente il tasto centrale; l'intervallo di regolazione viene visualizzato sotto forma di barra.
- Impostare il valore desiderato premendo il tasto superiore o inferiore; questo valore viene visualizzato mediante il cursore sulla barra.
- → Premere brevemente il tasto centrale per confermare l'impostazione.
- ➔ Premere di nuovo il tasto centrale per accettare l'impostazione e tornare al menu di impostazione.

Se non si preme il tasto centrale dopo aver impostato un valore, dopo alcuni secondi il display torna alla visualizzazione precedente e il valore impostato non viene accettato.

3

Ľ.

Installazione

Impostazioni

#### Son. temp. obiett.

● © S1 O S4

Selezionare funzioni e opzioni:

- → Selezionare la funzione o l'opzione desiderata con il tasto superiore o inferiore.
- ➔ Premere brevemente il tasto centrale.
- Selezionare Sì per attivare la funzione o l'opzione desiderata e No per disattivarla.
- → Premere brevemente il tasto centrale per confermare l'impostazione.
- → Premere di nuovo il tasto centrale per accettare l'impostazione.

Le funzioni attivate vengono visualizzate mediante una casella di controllo selezionata. Inoltre vengono visualizzati i valori di impostazione corrispondenti.

 Tenere premuto il tasto centrale per 3 secondi per passare dalla modalità di impostazione alla modalità di visualizzazione.

Se non è stato premuto alcun tasto per 2 minuti, il display torna automaticamente alla visualizzazione di stato.

#### 4 Messa in funzione

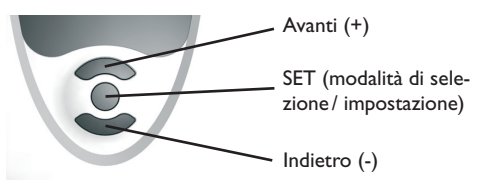

l tre tasti di regolazione della centralina FK

➔ Stabilire il collegamento alla rete.

La centralina lancia una procedura di inizializzazione.

Quando la centralina viene messa in funzione per la prima volta o dopo un reset, è necessario attivare il menu di messa in funzione. Il menu di messa in funzione guida l'utente attraverso i parametri importanti per il funzionamento dell'impianto.

#### Menu di messa in funzione

- → Premere il tasto centrale per selezionare un parametro.
- → Premere il tasto superiore o inferiore 2 per impostare il valore desiderato.
- → Premere di nuovo il tasto centrale per confermare il valore impostato.
- Premere i tasto superiore o inferiore per passare al parametro successivo o precedente.

Il menu di messa in funzione contiene i 10 parametri seguenti:

#### 1. Lingua

➔ Impostare la lingua desiderata.
Selezione lingua

Selezione: Deutsch, English, Français, Italiano, Español Impostazione di fabbrica: Deutsch

#### 2. Unità

→ Impostare l'unità in cui devono essere visualizzate le temperature. Unità di temperatura Selezione: °C, °F Impostazione di fabbrica: °C

3. Ora

➔ Impostare l'ora attuale per l'orologio in tempo reale

Orologio in tempo reale

Impostare prima l'ora e poi i minuti.

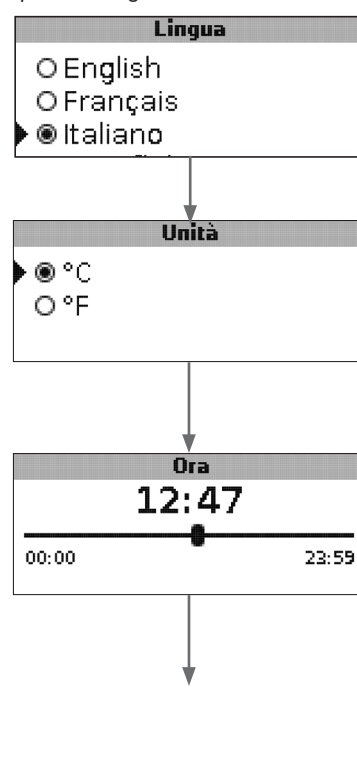

Installazione

#### Ę.

Installazione

Messa in funzione

Visualizzazione

Impostazioni

#### Menù di messa in funzione

#### 4. Data

→ Impostare la data attuale.

Data attuale

Area di impostazione: 01.01.2001 ... 31.12.2099

#### 5. Impianto

→ Impostare il sistema desiderato. Per una descrizione dettagliata dei sistemi selezionabili, vedi capitolo 2. Se la selezione del sistema viene modificata successivamente, vanno perse tutte le impostazioni fatte. Selezione sistema

Area di impostazione: 1 ... 8 Impostazione di fabbrica: 1

## 6. Temperatura minima della caldaia a combustibile solido

 Impostare la temperatura minima desiderata per la caldaia a combustibile solido.

#### Tmin CCS/S

Temperatura minima della caldaia a combustibile solido Area di impostazione: 10...80°C Impostazione di fabbrica: 60°C

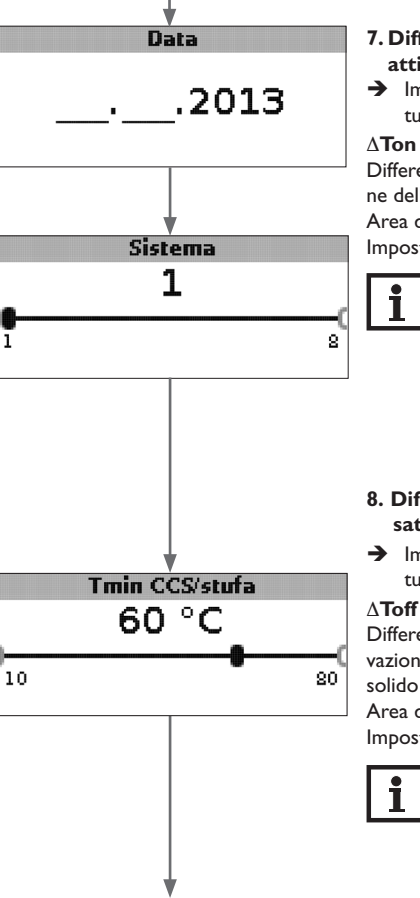

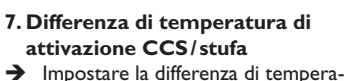

 Impostare la differenza di tempera tura di attivazione desiderata.

#### $\Delta$ Ton CCS/S

Differenza di temperatura di attivazione della caldaia a combustibile solido Area di impostazione: 1,0... 25,0K Impostazione di fabbrica: 6,0K

#### Nota:

La differenza di temperatura di attivazione deve essere maggiore della differenza di temperatura di disattivazione di almeno 0,5 K. L'area di impostazione corrispondente si adatta automaticamente.

- 8. Differenza di temperatura di disattivazione
- ➔ Impostare la differenza di temperatura di disattivazione desiderata.

#### $\Delta \textbf{Toff CCS/S}$

Differenza di temperatura di disattivazione della caldaia a combustibile solido

Area di impostazione: 0,5 ... 24,5 K Impostazione di fabbrica: 4,0 K

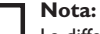

La differenza di temperatura di attivazione deve essere minore della differenza di temperatura di disattivazione di almeno 0,5 K. L'area di impostazione corrispondente si adatta automaticamente.

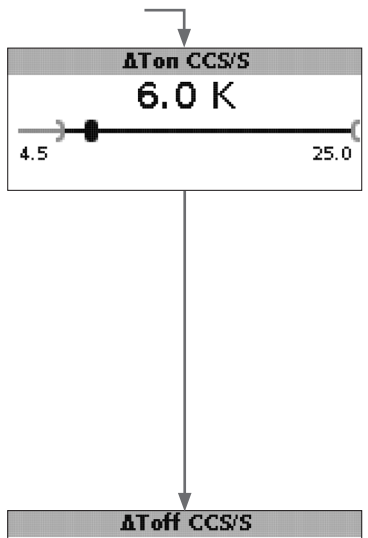

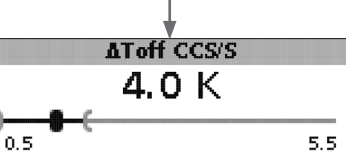

#### Menù di messa in funzione

- 9.Temperatura massima del serbatoio
- ➔ Impostare la temperatura massima del serbatoio.

#### Tmax serbatoio

Temperatura massima del serbatoio (interruttore) Area di impostazione: 30...90°C Impostazione di fabbrica: 90°C

## 10.Temperatura di disattivazione di sicurezza

➔ Impostare la temperatura desiderata per la disattivazione di sicurezza della caldaia a combustibile solido.

#### Temerg. CCS/S

Temperatura di disattivazione di sicurezza

Area di impostazione: 80 ... 105 °C Impostazione di fabbrica: 95 °C

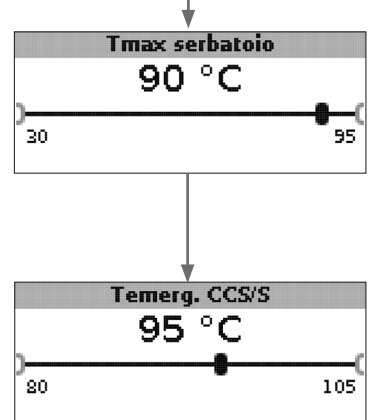

## 11. Salvare

## Chiudere il menu di messa in funzione

L'ultima voce di menu del menu di messa in funzione è **Salvare**. Se si seleziona Salvare, tutte le impostazioni fatte in questo menu vengono confermate e accettate.

 Premere il tasto centrale per confermare le impostazioni fatte nel menu di messa in funzione

Ora la centralina è pronta per il funzionamento con le impostazioni tipiche per il sistema selezionato.

Le impostazioni fatte nel menu di messa in funzione possono essere modificate nel parametro corrispondente in qualsiasi momento anche dopo la messa in funzione.

È anche possibile attivare e impostare funzioni e opzioni supplementari.

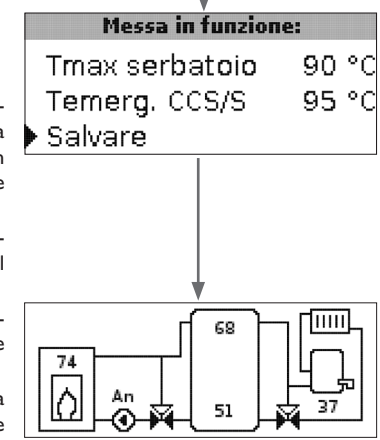

#### Ŀ.

#### Modalità di visualizzazione

#### 5.1 Schermata del sistema e diagrammi dei bilanci

Durante il funzionamento normale, il menu mostra la schermata del sistema.

➔ Per accedere ai valori di misura e ai bilanci nonché al menu di impostazione, premere il tasto centrale per 3 secondi.

#### Schermata del sistema

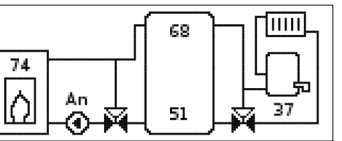

La schermata del sistema indica il sistema selezionato in forma grafica. Indica anche vari valori di misura, la velocità della pompa e lo stato di funzionamento della valvola.

#### Diagrammi di bilancio

Nei diagrammi di bilancio vengono indicati successivamente i seguenti andamenti della temperatura (in  $^\circ C)$  durante l'orario:

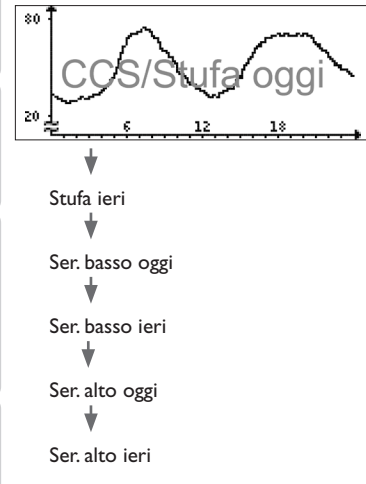

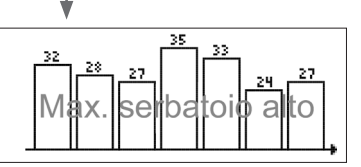

Questo diagramma indica la temperatura misurata nella parte superiore del serbatoio negli ultimi 7 giorni.

#### 5.2 Valori di misura

Il menu Valori di misura indica i seguenti parametri in base al sistema selezionato:

| Misure:         |       |
|-----------------|-------|
| ▶ CCS/stufa     | 84 °C |
| Ser. in basso   | 45 °C |
| Ser. in alto    | 23 °C |
| Sonda 4         |       |
| Mandata CCS/S   |       |
| Ritorno CCS/S   |       |
| Ritorno risc.   |       |
| Serbatoio 2     |       |
| Pompa CCS/S     |       |
| Misc. aperto    |       |
| Misc. chiuso    |       |
| Serbatoio 2     |       |
| Valvola ritorno |       |
| Ora             |       |
| Data            |       |

5

Visualizzazione

Impostazioni

Installazione

#### 5.3 Bilanci

Il menu Bilanci indica i seguenti parametri in base al sistema selezionato:

#### Max. CCS/stufa

Visualizzazione della temperatura massima della caldaia CS/stufa in  $^\circ\text{C}$  dalla messa in funzione o dall'ultimo reset.

#### Max. ser. basso

Visualizzazione della temperatura massima della parte inferiore del serbatoio in  $^\circ C$  dalla messa in funzione o dall'ultimo reset.

#### Max. ser. alto

Visualizzazione della temperatura massima della parte superiore del serbatoio in °C dalla messa in funzione o dall'ultimo reset.

#### Max. CCS/S man.

Visualizzazione della temperatura massima della caldaia CS/mandata della stufa dalla messa in funzione o dall'ultimo reset.

#### Max. CCS/S rit.

Visualizzazione della temperatura massima della caldaia CS/ritorno della stufa in °C dalla messa in funzione o dall'ultimo reset.

#### Max. CR rit.

Visualizzazione della temperatura massima nel ritorno del circuito di riscaldamento in  $^\circ C$  dalla messa in servizio o dall'ultimo reset.

#### Max. serbatoio 2

Visualizzazione della temperatura massima del secondo serbatoio in °C dalla messa in funzione o dall'ultimo reset.

#### Ore esercizio R1

Visualizzazione delle ore di esercizio del relè 1 dalla messa in servizio o dall'ultimo reset.

#### Ore esercizio R2

Visualizzazione delle ore di esercizio del relè 2 dalla messa in servizio o dall'ultimo reset.

#### Giorni esercizio

Visualizzazione dei giorni di esercizio della centralina dalla sua messa in servizio.

|      | Bilanci:   |       |
|------|------------|-------|
| Max. | CCS/stufa  | 96 °C |
| Max. | ser. basso | 96 °C |
| Max. | ser. alto  | 96 °C |
|      |            |       |

I bilanci possono essere resettati nel menu Bilanci e nel menu Valori imp.

→ Tenere premuto il tasto centrale per 3 secondi.

La visualizzazione passa al menu Bilanci e al menu Valori imp.

- → Selezionare il bilancio da resettare con il tasto superiore o inferiore.
- ➔ Premere brevemente il tasto centrale.

Viene visualizzata una domanda di sicurezza.

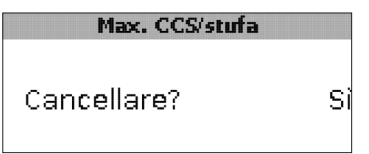

→ Rispondere Sì alla domanda Cancellare? Il valore viene poi resettato sullo 0.

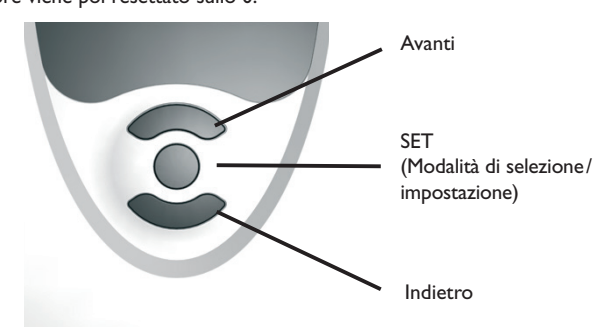

Installazione

Installazione

Messa in funzione

6

#### Valori di impostazione e opzioni

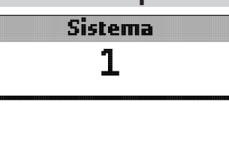

#### Sistema

1

Selezione sistema

Area di impostazione: 1 ... 8

Il sistema è già stato selezionato nel menu di messa in funzione. Per una descrizione dettagliata dei sistemi selezionabili, vedi capitolo 2.

8

#### Nota:

Se la selezione del sistema viene modificata successivamente, vanno perse tutte le impostazioni fatte.

#### Limitazione minima della stufa

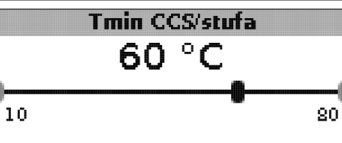

#### Tmin CCS/S

Temperatura minima della stufa Area di impostazione: 10 ... 80 °C Impostazione di fabbrica: 60 °C

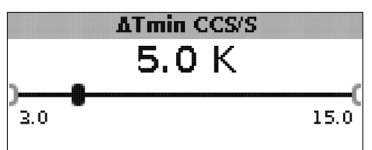

#### $\Delta \text{Tmin CCS/S}$

Isteresi CCS/limitazione minima stufa Area di impostazione: 3,0 ... 15,0 K Impostazione di fabbrica: 5,0 K Per evitare una condensazione nella caldaia CS/stufa dovuta al raffreddamento del ritorno del serbatoio con temperature basse di mandata della stufa, è possibile impostare la temperatura minima della caldaia CS/stufa (**Tmin CCS/S**).

Solo se la temperatura misurata dalla sonda S1 supera il valore minimo immesso, la pompa di ricircolo si inserisce. Se con pompa di ricircolo attiva la temperatura misurata dalla sonda S1 scende sotto detto valore minimo dell'isteresi  $\Delta$ Tmin CCS/S (regolabile nel menu Installatore), la pompa si disinserisce.

#### **Regolazione differenziale**

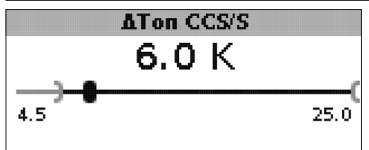

#### ∆Ton CCS/S

Differenza di temperatura di attivazione CCS/stufa Area di impostazione: 1,0...25,0K Impostazione di fabbrica: 5,0K

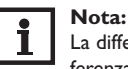

La differenza di temperatura di attivazione deve essere maggiore della differenza di temperatura di disattivazione di almeno 0,5 K. L'area di impostazione corrispondente si adatta automaticamente.

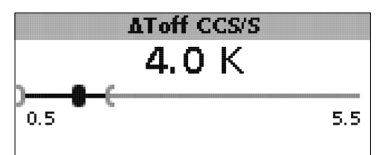

#### $\Delta \text{Toff CCS/S}$

Differenza di temperatura di disattivazione CCS/stufa Area di impostazione: 0,0 ... 24,5 K Impostazione di fabbrica: 4,0 K

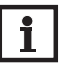

#### Nota:

La differenza di temperatura di attivazione deve essere minore della differenza di temperatura di disattivazione di almeno  $0,5\,K$ . L'area di impostazione corrispondente si adatta automaticamente.

Accessori

#### velocità massima (100%).

Se la differenza di temperatura tra la sonda S1 (caldaia CS/stufa) e la sonda S2 (parte inferiore del serbatoio) è maggiore del valore  $\Delta$ Toff CCS/S immesso per l'attivazione della pompa di ricircolo, quest'ultima viene inserita e il serbatoio caricato. Se detta differenza scende sotto il valore  $\Delta$ Toff CCS/S immesso per la disattivazione, il caricamento del serbatoio viene disattivato.

Il caricamento della parte inferiore del serbatoio viene sempre disattivato quando la caldaia CS/stufa è bloccata (vedi limitazione minima e massima della caldaia CS/stufa) oppure quando la temperatura della parte inferiore del serbatoio è maggiore del valore massimo immesso. La pompa di ricircolo viene disattivata o rimane disattivata.

#### Regolazione di velocità

(impostabile nel menu Installatore)

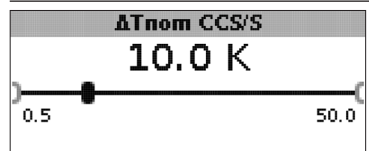

#### $\Delta \textbf{Tnom CCS/S}$

Differenza di temperatura nominale Area di impostazione: 0,5 ... 50,0 K Impostazione di fabbrica: 10,0 K

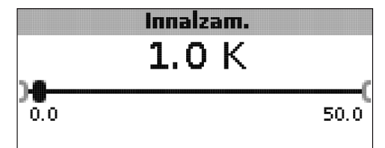

#### Innalzam.

Valore di innalzamento regolazione di velocità Area di impostazione: 0,0... 50,0 K Impostazione di fabbrica: 1,0 K

Se la differenza di temperatura tra S1 e S2 raggiunge il valore di attivazione, la pompa viene attivata a velocità massima per 10 secondi. La velocità viene poi ridotta alla velocità minima impostata.

Se la differenza di temperatura raggiunge il valore nominale  $\Delta$ Tnom CCS/S immesso, la velocità della pompa cresce di un intervallo (se si è selezionato Std. = 10%, se si è selezionato PWM = 1%). Se detta differenza aumenta del valore di **innalzamento** impostato, la velocità cresce ogni volta di un intervallo finché raggiunge la

Regolazione della temperatura obiettivo

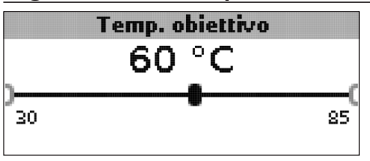

#### Temperatura obiettivo

Temperatura obiettivo per la regolazione di velocità Area di impostazione: 30 ... 85 °C Impostazione di fabbrica: 60 °C

La centralina regola la velocità della pompa di ricircolo per raggiungere e mantenere la temperatura obiettivo misurata dalla relativa sonda.

Se la temperatura misurata dalla sonda obiettivo è minore del valore obiettivo immesso, la pompa di ricircolo viene attivata a velocità minima (Velo min.). Se invece la temperatura misurata dalla sonda obiettivo supera detto valore, la velocità della pompa di ricircolo aumenta fino a raggiungere il valore massimo immesso in funzione della differenza di temperatura.

|       | Son. | temp. | obiett. |
|-------|------|-------|---------|
| ● S1  |      |       |         |
| O \$4 | ŀ    |       |         |
|       |      |       |         |

#### Son. temp. obiett.

Sonda di riferimento per la regolazione della temperatura obiettivo Selezione: S1, S4  $\,$ 

Impostazione di fabbrica: S1

Il parametro **Son. temp. obiett.** consente di impostare quale sonda deve essere utilizzata per la regolazione della temperatura obiettivo. In questo modo si può

# Sonda rif. ser.

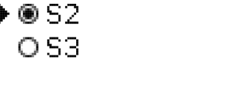

#### Sonda rif. ser.

Sonda di riferimento caricamento serbatoio

Selezione: S2, S3

Impostazione di fabbrica: S2

Il parametro **Sonda rif. ser.** consente di impostare quale sonda deve essere utilizzata come sonda di riferimento per il caricamento del serbatoio.

#### Temperatura massima del serbatoio

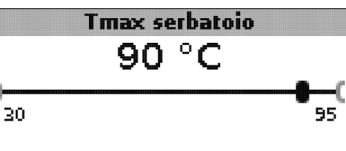

#### Tmax serbatoio

Temperatura massima del serbatoio Area di impostazione: 30 ... 95 °C Impostazione di fabbrica: 90 °C

Se la temperatura misurata nella parte inferiore del serbatoio è maggiore del valore massimo immesso, la centralina disinserisce la pompa della caldaia CS/stufa. Il caricamento del serbatoio viene impedito per ridurre il rischio di scottature e danni all'impianto. Nel menu **Installatore** può essere impostata l'isteresi per la temperatura massima del serbatoio.

## 

#### Max. sonda

Sonda di riferimento per la temperatura massima del serbatoio Selezione: S2, S3

Impostazione di fabbrica: S3

Il parametro **Max. sonda** consente di impostare quale sonda deve essere utilizzata come sonda di riferimento per la temperatura massima del serbatoio.

#### Limitazione massima della stufa

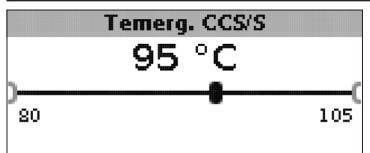

#### Temerg. CCS/S

Area di impostazione: 80 ... 105 °C Impostazione di fabbrica: 95 °C

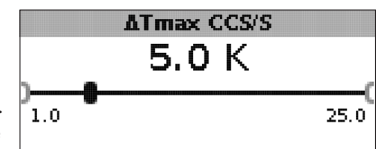

#### ∆Tmax CCS/stufa

Isteresi CCS/limitazione massima stufa Area di impostazione: 1,0 ... 25,0 K Impostazione di fabbrica: 5,0 K

Per limitare la temperatura massima della mandata della caldaia CS /stufa, si può impostare il valore **Temerg. CCS/S** in aggiunta alla valvola di scarico termico.

Se detta temperatura misurata dalla sonda S1 supera il valore impostato, la pompa di ricircolo si disinserisce.

Se invece la temperatura scende sotto tale valore dell'isteresi **ΔTmax CCS/S** (impostabile nel menu **Installatore**), la pompa di ricircolo si inserisce.

Installazione

Visualizzazione

Impostazioni

#### Miscelatore

(solo nei sistemi 1 e 5)
Nota:

## i

L'opzione miscelatore si può usare solo se per la caldaia a combustibile solido viene impiegata una pompa ad alta efficienza con regolazione di velocità PWM!

La funzione miscelatore serve ad adattare la temperatura del ritorno della caldaia CS/stufa alla temperatura obiettivo immessa per il miscelatore. Se la temperatura del miscelatore supera il valore obiettivo di almeno 2K, detto miscelatore viene attivato per l'intervallo impostato. La sonda di ritorno per la funzione miscelatore è la sonda S4.

#### Miscelatore

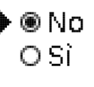

#### Miscelatore

Selezione: Sì, No Impostazione di fabbrica: No

Se è attivata l'opzione miscelatore, il comando del miscelatore avviene con i due relè:

Relè 1 = miscelatore aperto

Relè 2 = miscelatore chiuso

La pompa deve essere alimentata da fonte esterna. La regolazione di velocità della pompa avviene tramite l'uscita PWM.

#### Collegamento di un miscelatore e di una pompa HE

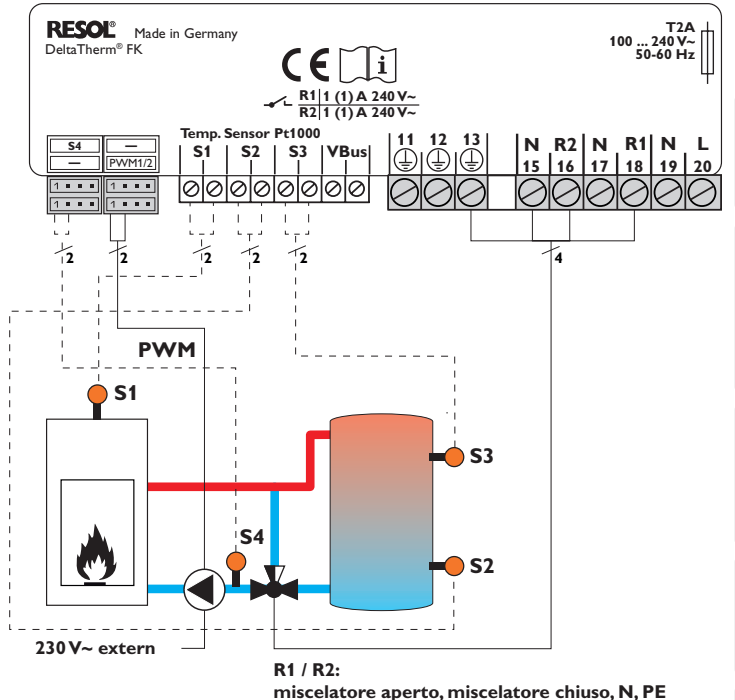

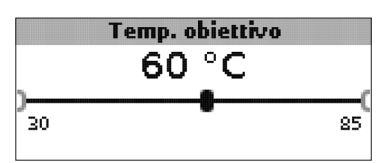

**Temperatura obiettivo** Area di impostazione: 30 ... 85 °C Impostazione di fabbrica: 60 °C

Installazione

Messa in funzione

Visualizzazione

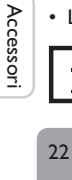

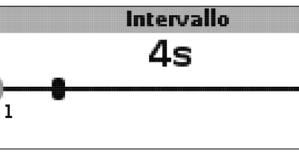

#### Intervallo

Area di impostazione: 1 ... 20 s Impostazione di fabbrica: 4 s

#### Nota:

Se è attivata l'opzione miscelatore, il comando del miscelatore avviene con i due relè. La pompa deve essere alimentata da fonte esterna. La regolazione di velocità della pompa avviene tramite l'uscita PWM.

20

#### Innalzamento ritorno

(solo nei sistemi 2 e 6)

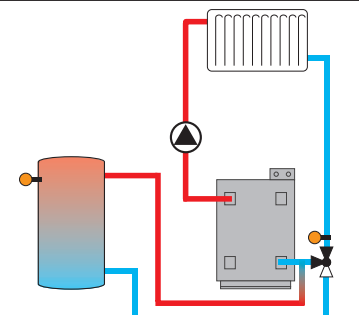

La funzione **Innalzamento ritorno** serve a convogliare il calore da una fonte di calore al ritorno del circuito di riscaldamento.

Il relè R2 viene inserito se sono soddisfatte le condizioni di attivazione seguenti:

- La differenza di temperatura tra la sonda innalz. rit. (S2 o S3) e S4 è maggiore del valore immesso per l'attivazione
- La temperatura rilevata dalla sonda innalz. rit. è maggiore del valore Tmin ser innalz. rit.
- La temperatura rilevata dalla sonda S4 è maggiore del valore Tmin ser innalz. rit.

#### Nota:

Nel caso di riscaldamento a pavimento, ridurre il parametro Tmin ser innalz. rit. a 10  $^\circ\text{C}.$ 

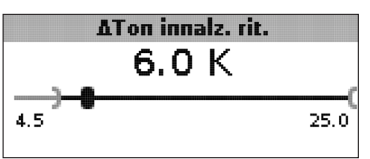

#### $\Delta {\rm Ton}$ innalz. rit.

Area di impostazione: 1,0 ... 25,0 K Impostazione di fabbrica: 6,0 K

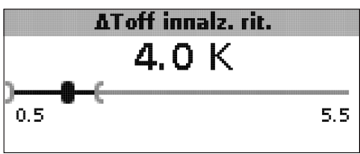

#### $\Delta$ Toff innalz. rit.

Area di impostazione: 0,5 ... 24,5 K Impostazione di fabbrica: 4,0 K

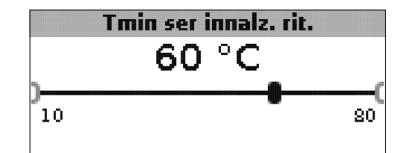

**Tmin ser innalz. rit.** Area di impostazione: 10...80°C Impostazione di fabbrica: 60°C

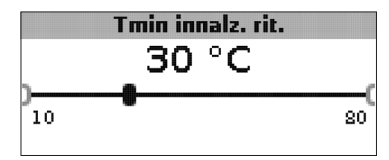

#### **Tmin innalz. rit.** Area di impostazione: 10...80°C

Impostazione di fabbrica: 30 °C

#### Sonda innalz. rit.

OS2 €®S3

#### Sonda innalz. rit.

Selezione: S2, S3 Impostazione di fabbrica: S3

#### **Funzione termostato**

(solo nei sistemi 3 e 7)

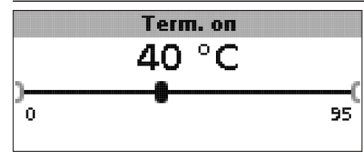

#### Term. on:

Temperatura di attivazione del termostato Area di impostazione: 0,0... 95,0°C Impostazione di fabbrica: 40,0°C

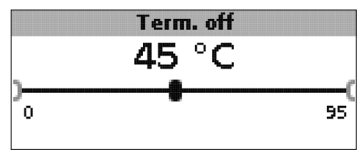

#### Term. off:

Temperatura di disattivazione termostato Area di impostazione: 0,0 ... 95,0 °C Impostazione di fabbrica: 45,0 °C

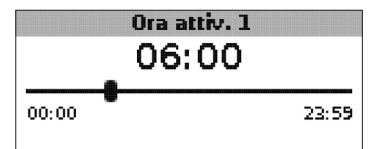

#### Ora attiv. 1 (2, 3):

Ora di attivazione del termostato Area di impostazione: 00:00...23:59 Impostazione di fabbrica: Ora attiv. 1: 06:00 Ora attiv. 2: 12:00 Ora attiv. 3: 18:00

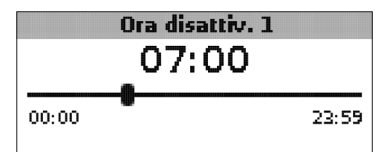

#### Ora disattiv. 1 (2, 3):

Ora di disattivazione del termostato Area di impostazione: 00:00...23:59 Impostazione di fabbrica: Ora disattiv. 1: 07:00 Ora disattiv. 2: 13:00 Ora attiv. 3: 20:00

La funzione termostato può essere impiegata per utilizzare il calore in eccesso o il riscaldamento integrativo.

• Term. on < Term. off

La funzione termostato viene utilizzata per il riscaldamento integrativo

• Term. on > Term. off

La funzione termostato viene impiegata per utilizzare il calore in eccesso Per il bloccaggio temporale della funzione termostato sono a disposizione 3 fasce orarie. Ad esempio, se si desidera attivare la funzione tra le ore 6:00 e 9:00, impostare **Ora attiv. 1** su 6:00 e **Ora disattiv. 1** su 9:00.

Installazione

#### Scambio termico

(solo nei sistemi 4 e 8)

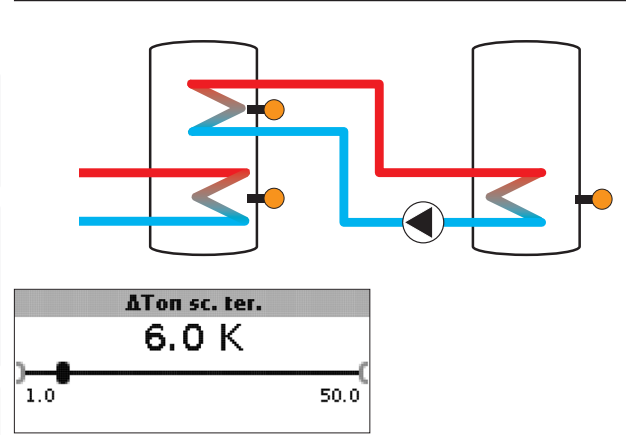

#### $\Delta$ Ton sc. ter.

Differenza di temperatura di attivazione dello scambio termico Area di impostazione:  $1,0\ldots 50,0\,K$  Impostazione di fabbrica:  $6,0\,K$ 

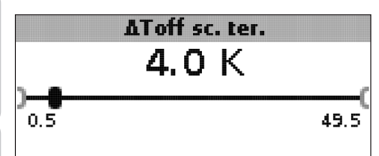

#### $\Delta$ **Toff sc. ter.**

Differenza di temperatura di disattivazione dello scambio termico Area di impostazione:  $0,5\ldots 49,5\,K$  Impostazione di fabbrica:  $4,0\,K$ 

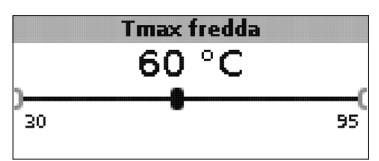

#### Tmax fredda

Temperatura massima della fonte fredda Area di impostazione: 30 ... 95 °C Impostazione di fabbrica: 60 °C

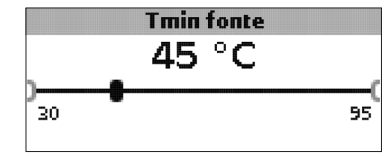

#### Tmin fonte

Temperatura minima della fonte di calore Area di impostazione: 30...95 °C Impostazione di fabbrica: 45 °C

La **funzione Scambio termico** permette di convogliare il calore da una fonte di calore a una fonte fredda.

Il relè assegnato viene inserito se sono riunite tutte le condizioni di attivazione seguenti:

- La differenza di temperatura tra le sonde assegnate è maggiore del valore immesso per l'attivazione
- La temperatura rilevata dalla sonda della fonte di calore è maggiore del valore minimo impostato
- La temperatura della fonte fredda è minore del valore massimo immesso

Le isteresi per i valori **Tmax fredda** e **Tmin fonte** non sono regolabili.

#### Antibloccaggio

(impostabile nel menu Installatore)

#### Antibloccaggio

#### ● ® No O Sì

#### Antibloccaggio

Funzione antibloccaggio Selezione: Sì, No Impostazione di fabbrica: No

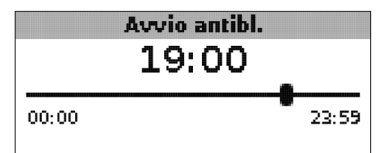

#### Avvio antibl.

Ora di avvio dell'antibloccaggio Area di impostazione: 00:00 ... 23:59 Impostazione di fabbrica: 19:00

Al fine di impedire che le pompe si blocchino durante periodi di arresto prolungati, la centralina dispone di una funzione antibloccaggio attivabile. Ogni giorno all'ora impostata questa funzione attiva il relè 1 per 10 secondi alla massima velocità (100%).

## **i**

#### Nota:

La funzione antibloccaggio è disponibile solo se è disattivata l'opzione miscelatore.

## Funzione antigelo

(impostabile nel menu Installatore)

Antigelo No

ΟSÌ

**Funzione antigelo** Selezione: Sì, No

Impostazione di fabbrica: No

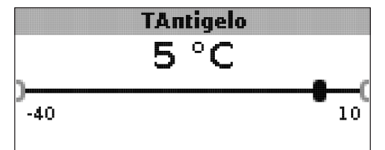

**Temperatura antigelo** Area di impostazione: -40 ... +10 °C Impostazione di fabbrica: +5 °C

#### **Opzione antigelo**

L'opzione antigelo serve per attivare un circuito di riscaldamento inattivo in caso di abbassamento improvviso della temperatura per proteggerlo dal gelo.

Una volta attivata l'opzione antigelo, la temperatura misurata dalla sonda di riferimento S1 viene monitorata. Se detta temperatura scende sotto il valore immesso, il circuito di riscaldamento viene attivato finché non supera di nuovo detto valore dell'isteresi fissa (1 K).

#### Modalità manuale/Relè

M

С

#### -- Mod. man./Relè: --Mod. manuale B1

| od, manuale R. | L Auto |
|----------------|--------|
| od. manuale Rí | 2 Auto |
| omando R1      | Std.   |

#### Mod. manuale R1

O Off ● @ Auto O Min. O Max.

#### Mod. man. R1/R2/PWM

Selezione: Off, Auto, Min, Max.

Impostazione di fabbrica: Auto

Il parametro **Mod. manuale** consente di impostare il modo operativo dei relè:

- Off
- Auto
- Min. (velocità minima)
- Max. (velocità massima)

#### Comando R1

◉ Std.

OPWM

#### Comando R1/R2/PWM

Selezione: Std., PWM, Solare, Riscaldamento Impostazione di fabbrica: Std.

Il parametro **Comando** permette di impostare il tipo di segnale per la regolazione di velocità dei relè.

- Std. = impostazione per le pompe standard
- PWM = segnale per le pompe ad alta efficienza

Se il parametro **Comando** viene impostato su **PWM**, sul display appare il parametro **Curva**.

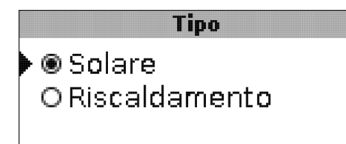

#### Тіро

Il parametro Curva propone varie linee caratteristiche PWM per le pompe solari e di riscaldamento.

- Solare = pompa solare
- Riscaldamento = pompa di calore

#### Collegamento di una pompa HE con regolazione di velocità PWM

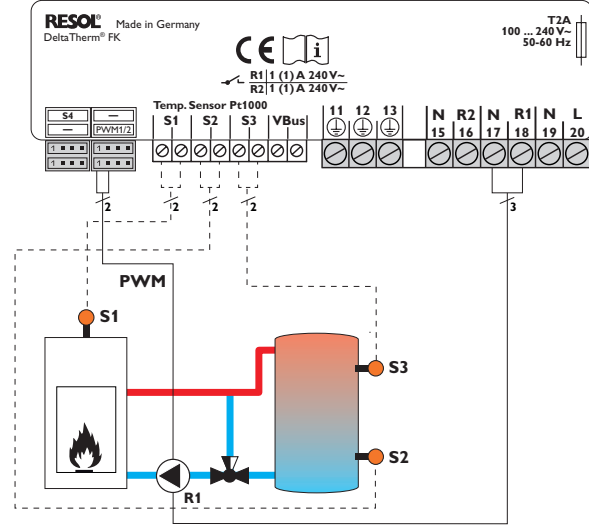

Nella regolazione di velocità  ${\bf PWM},$  la pompa non va collegata al relè, bensì a una presa PWM speciale.

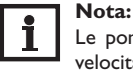

Le pompe HE che non richiedono segnale PWM per la regolazione di velocità, vanno collegate solo al relè corrispondente.

26

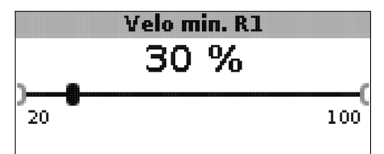

**Velo min. R1/R2/PWM** Area di impostazione: 20... 100% Impostazione di fabbrica: 30%

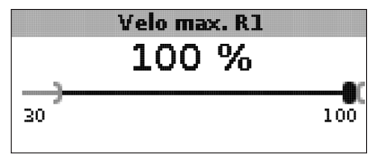

#### Velo max.

Area di impostazione: 20...100% Impostazione di fabbrica: 100% (PWM = 30%)

Con i parametri **Velocità min.** e **Velocità max.** si può limitare la velocità minima e massima della pompa di ricircolo per la regolazione della temperatura obiettivo.

#### Generale

Il menu **Generale** consente di impostare la lingua del menu, l'unità di temperatura, l'ora e la data. Normalmente, queste impostazioni saranno già state effettuate nel menu di messa in funzione. Si possono modificare posteriormente in questo menu.

#### Lingua O English O Français ⊛ Italiano

### Lingua

Selezione lingua Selezione: Deutsch, English, Français, Italiano, Español Impostazione di fabbrica: Deutsch

|             | Unità |  |  |
|-------------|-------|--|--|
| ●®°C<br>O°F |       |  |  |
|             |       |  |  |

#### Unità

Unità di temperatura Selezione: °C, °F Impostazione di fabbrica: °C

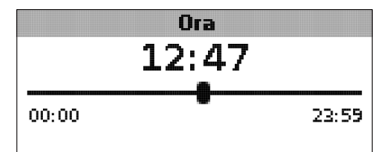

#### Ora

Area di impostazione: 00:00 ... 23:59

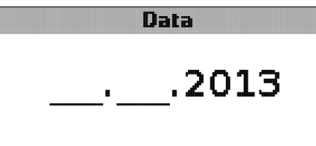

#### Data

Area di impostazione: 01.01.2001 ... 31.12.2099

Il menu Generale indica inoltre il numero di versione e di software.

#### Installatore

# Installazione Messa in funzione

(vedi capitolo 7). I parametri e le opzioni seguenti sono descritti con le funzioni corrispondenti nelle pagine indicate.

#### ∆Tnom CCS/S

Differenza di temperatura nominale della caldaia CS/stufa, regolazione di velocità pompa della caldaia CS / stufa, vedi pagina 19.

Il menu Installatore è accessibile dopo aver inserito il codice utente installatore

#### Innalzam.

Valore d'innalzamento, regolazione di velocità della pompa della caldaia CS / stufa, vedi pagina 19.

#### ∆Tmin CCS/S

Differenza di temperatura della caldaia CS / limitazione minima della stufa, vedi pagina 18.

#### **∆Tmax ser.**

Isteresi temperatura massima del serbatoio, vedi pagina 20.

#### ATmax CCS/S

Differenza di temperatura della caldaia CS / limitazione massima della stufa, vedi pagina 20.

#### Intervallo

Intervallo per la durata del comando del miscelatore, vedi pagina 22.

#### Antigelo

Funzione antigelo, vedi pagina 25.

#### **TAntigelo**

Temperatura antigelo, vedi pagina 25.

#### Antibloccaggio

Funzione antibloccaggio, vedi pagina 25.

#### Avvio antibl.

Ora di inizio dell'antibloccaggio, vedi pagina 25.

|        | Installatore |  |
|--------|--------------|--|
| • ⊛ No |              |  |
| O Sì   |              |  |
|        |              |  |

#### Installatore

Selezione: Sì. No

Impostazione di fabbrica: No

Se è stato inserito il codice utente installatore, viene visualizzata l'opzione installatore. Se viene attivata detta opzione, il codice utente installatore rimane attivo permanentemente. Se non viene attivata l'opzione installatore, dopo circa 4 minuti la centralina torna al codice utente cliente 0000.

| Reset      |    |
|------------|----|
| Resettare? | No |

#### Reset

Selezione: Sì. No

Impostazione di fabbrica: No

Con la funzione di reset si possono resettare tutte le impostazioni alle impostazioni di fabbrica.

➔ Premere il tasto 3 per effettuare un reset.

Tutte le impostazioni fatte vanno perse! Per questo motivo viene visualizzata una domanda di sicurezza ogni volta che si seleziona la funzione di reset.

Confermare la domanda di sicurezza solo se si è sicuri di voler resettare tutte le impostazioni alle impostazioni di fabbrica!

→ Premere il tasto 3 per confermare la domanda di sicurezza.

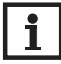

#### Nota:

Dopo aver effettuato il reset, si apre di nuovo il menu di messa in funzione (vedi pagina 13).

#### 7 Codice utente

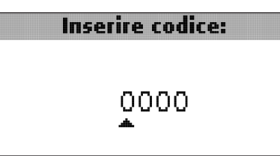

Nel menu **Codice utente** può essere immesso un codice utente. Ogni numero del codice a quattro cifre deve essere immesso e confermato individualmente. Una volta confermata l'ultima cifra, la centralina ritorna automaticamente al menu di livello superiore.

Per accedere alle aree del menu del livello Installatore deve essere immesso il codice utente installatore:

Codice utente installatore: 0262

Se è stato inserito il codice utente installatore, viene visualizzata l'opzione installatore. Se viene attivata detta opzione, il codice utente installatore rimane attivo permanentemente. Se non viene attivata l'opzione installatore, dopo circa 4 minuti la centralina torna al codice utente cliente 0000.

Per ragioni di sicurezza, il codice utente cliente dovrà essere ristabilito prima della consegna della centralina all'utente non professionista oppure l'opzione installatore disattivata.

Codice utente cliente: 0000

#### 8 Struttura del menù

La centralina viene regolata e controllata tramite il menu. Durante il funzionamento normale la centralina viene visualizzata la schermata del sistema.

## Nota:

l valori di impostazione e le opzioni visualizzati dipendono dalle funzioni scelte e vengono visualizzati solo se sono disponibili nei parametri del sistema selezionato.

| Visualizzazione   | Significato                                                   |
|-------------------|---------------------------------------------------------------|
| Valori di misura: |                                                               |
| CCS/stufa         | Temperatura caldaia CS/stufa                                  |
| Ser. in basso     | Temperatura della zona inferiore del serbatoio                |
| Ser. in alto      | Temperatura della zona superiore del serbatoio                |
| Sonda 4           | Temperatura della sonda 4                                     |
| Mandata CCS/S     | Temperatura della mandata della caldaia CS/stufa              |
| Ritorno CCS/S     | Temperatura del ritorno della caldaia CS/stufa                |
| Ritorno risc.     | Temperatura del ritorno del circuito                          |
| Serbatoio 2       | Temperatura del serbatoio 2                                   |
| Pompa CCS/S       | Regolazione di velocità della pompa caldaia CS/stufa          |
| Misc. aperto      | Modo operativo del relè 1                                     |
| Misc. chiuso      | Modo operativo del relè 2                                     |
| Pompa c. ser.     | Regolazione di velocità della pompa di carico del serbatoio   |
| Valvola ritorno   | Modo operativo del relè 2                                     |
| Ora               | Ora attuale                                                   |
| Data              | Data attuale                                                  |
| Bilanci           |                                                               |
| Max. CCS/stufa    | Temperatura massima della caldaia CS / stufa                  |
| Max. ser. basso   | Temperatura massima della parte inferiore del serbatoio       |
| Max. ser. alto    | Temperatura massima della parte superiore del serbatoio       |
| Max. CCS/S man.   | Temperatura massima della mandata della caldaia CS / stufa    |
| Max. CCS/S rit.   | Temperatura massima del ritorno della caldaia CS / stufa      |
| Max. CR rit.      | Temperatura massima del ritorno del circuito di riscaldamento |
| Max. serbatoio 2  | Temperatura massima del serbatoio 2                           |
| Ore esercizio R1  | Ore esercizio del relè R1                                     |
| Ore esercizio R2  | Ore esercizio del relè R2                                     |
| Giorni esercizio  | Giorni di esercizio dalla messa in funzione                   |

ij

| Visualizzazione            | Significato                                                                         | Area di impostazione  | Impostazione di fabbrica: |
|----------------------------|-------------------------------------------------------------------------------------|-----------------------|---------------------------|
| Valori di misura:          |                                                                                     |                       |                           |
| Sistema                    | Selezione del sistema                                                               | 18                    | 1                         |
| Tmin CCS/S                 | Temperatura minima della stufa                                                      | 1080°C                | 60 °C                     |
| ∆Ton CCS/S                 | Differenza di temperatura di attivazione della caldaia CS/stufa                     | 1,025,0K              | 6,0 K                     |
| ∆Toff CCS/S                | Differenza di temperatura di disattivazione della caldaia CS/stufa                  | 0,524,5 K             | 4,0 K                     |
| Sonda rif. ser.            | Selezione della sonda di riferimento per il caricamento del serbatoio               | S2, S3                | S2                        |
| Tmax serbatoio             | Temperatura massima del serbatoio                                                   | 3095°C                | 90°C                      |
| Max. sonda                 | Selezione della sonda di riferimento per la limitazione massima del serbatoio       | \$2, \$3              | S3                        |
| Temerg. CCS/S              | Temperatura di emergenza (sicurezza) della caldaia CS/stufa                         | 80105 °C              | 95°C                      |
| Temp. obiettivo            | Temperatura obiettivo                                                               | 3085°C                | 60 °C                     |
| Son. temp. obiett.         | Selezione della sonda di riferimento per la temperatura obiettivo                   | S1, S4                | S1                        |
| ΔTon innalz. rit.          | Differenza di temperatura di attivazione della caldaia CS/stufa                     | 1,025,0K              | 6,0 K                     |
| $\Delta$ Toff innalz. rit. | Differenza di temperatura di disattivazione della caldaia CS/stufa                  | 0,5 24,5 K            | 4,0 K                     |
| Tmin ser innalz. rit       | Temperatura di attivazione innalzamento ritorno del serbatoio                       | 1080°C                | 60 °C                     |
| Tmin innalz. rit           | Temperatura di attivazione dell'innalzamento ritorno                                | 1080°C                | 30°C                      |
| Sonda innalz. rit.         | Selezione della sonda di riferimento per l'innalzamento ritorno                     | S2, S3                | S3                        |
| Term. on                   | Funzione termostato temperatura di attivazione                                      | 095°C                 | 40 °C                     |
| Term. off                  | Funzione termostato temperatura di disattivazione                                   | 095°C                 | 45 °C                     |
| Ora attiv. 1               | Funzione termostato ora di attivazione 1                                            | 00:00 23:59           | 06:00                     |
| Ora disattiv. 1:           | Funzione termostato ora di disattivazione 1                                         | 00:00 23:59           | 07:00                     |
| Ora attiv. 2               | Funzione termostato ora di attivazione 2                                            | 00:00 23:59           | 12:00                     |
| Ora disattiv. 2:           | Funzione termostato ora di disattivazione 2                                         | 00:00 23:59           | 13:00                     |
| Ora attiv. 3               | Funzione termostato ora di attivazione 3                                            | 00:00 23:59           | 18:00                     |
| Ora disattiv. 3:           | Funzione termostato ora di disattivazione 3                                         | 00:00 23:59           | 20:00                     |
| $\Delta$ Ton sc. ter.      | Differenza di temperatura di attivazione dello scambio termico                      | 1,050,0K              | 6,0 K                     |
| $\Delta$ Toff sc. ter.     | Differenza di temperatura di disattivazione dello scambio termico                   | 0,5 49,5 K            | 4,0 K                     |
| Tmax fredda                | Temperatura massima della fonte fredda                                              | 3095°C                | 60°C                      |
| Tmin fonte                 | Temperatura minima della fonte di calore                                            | 3095°C                | 45 °C                     |
| Opzioni:                   |                                                                                     |                       |                           |
| Miscelatore                | Opzione miscelatore per la miscelazione del ritorno                                 | Sì, No                | No                        |
| Temperatura obiettivo      | Opzione temperatura obiettivo per la regolazione di velocità della caldaia SC/stufa | Sì, No                | No                        |
| Modalità manuale / Rel     | è:                                                                                  |                       |                           |
| Mod. manuale R1            | Modalità manuale relè 1                                                             | Off, Auto, Min., Max. | Auto                      |
| Mod. manuale R2            | Modalità manuale relè 2                                                             | Off, Auto, Min., Max. | Auto                      |
| Mod. man. PWM              | Modalità manuale PWM                                                                | Off, Auto, Min., Max. | Auto                      |
| Comando PWM                | Segnale di velocità PWM                                                             | PWM                   | PWM                       |
| Curva                      | Linea caratteristica del segnale di velocità PWM                                    | Solare, Riscaldamento | Solare                    |
| Velo min. PWM              | Velocità minima PWM                                                                 | 20100 %               | 30 (100) %                |
| Velo max. PWM              | Velocità massima PWM                                                                | 20100 %               | 100 %                     |

it

| Visualizzazione | Significato                                               | Area di impostazione                          | Impostazione di fabbrica: |
|-----------------|-----------------------------------------------------------|-----------------------------------------------|---------------------------|
| Comando R1      | Segnale di velocità relè 1                                | Std., PWM                                     | Std.                      |
| Curva           | Linea caratteristica del segnale di velocità PWM relè 1   | Solare, Riscaldamento                         | Solare                    |
| Velo min. R1    | Velocità minima relè 1                                    | 20100 %                                       | 30 %                      |
| Velo max. R1    | Velocità massima relè 1                                   | 20100 %                                       | 100 %                     |
| Comando R2      | Segnale di velocità relè 2                                | Std., PWM                                     | Std.                      |
| Curva           | Linea caratteristica del segnale di velocità PWM relè 2   | Solare, Riscaldamento                         | Solare                    |
| Vel. min. R2    | Velocità minima relè 2                                    | 20100 %                                       | 100% (PWM=30%)            |
| Velo max. R2    | Velocità massima relè 2                                   | 20100 %                                       | 100 %                     |
| Generale:       |                                                           |                                               |                           |
| Lingua          | Selezione lingua                                          | Deutsch, English, Français, Italiano, Español | Deutsch                   |
| Unità           | Selezione dell'unità di temperatura                       | °C, °F                                        | °C                        |
| Ora             | Ora                                                       |                                               |                           |
| Data            | Data                                                      |                                               |                           |
| Versione        | Numero di versione                                        |                                               |                           |
| Software        | Numero di software                                        |                                               |                           |
| Installatore:   |                                                           |                                               |                           |
| ∆Tnom CCS/S     | Differenza di temperatura nominale della caldaia CS/stufa | 0,5 50,0 K                                    | 10,0 K                    |
| Innalzam.       | Innalzamento regolazione di velocità relè 1               | 0,0 50,0 K                                    | 1,0 K                     |
| Innalzam. 2     | Innalzamento regolazione di velocità relè 2               | 0,0 50,0 K                                    | 1,0 K                     |
| ∆Tmin CCS/S     | Isteresi caldaia CS/limitazione minima stufa              | 3,015,0K                                      | 5,0 K                     |
| ΔTmax ser.      | Isteresi temperatura massima serbatoio                    | 1,025,0K                                      | 2,0K                      |
| ΔTmax CCS/S     | Isteresi caldaia CS/limitazione massima stufa             | 1,025,0K                                      | 5,0 K                     |
| Intervallo      | Intervallo per il comando del miscelatore                 | 120 s                                         | 4 s                       |
| Antigelo        | Funzione antigelo                                         | Sì, No                                        | No                        |
| TAntigelo       | Temperatura antigelo                                      | -40+10°C                                      | +5°C                      |
| Antibloccaggio  | Funzione antibloccaggio                                   | Sì, No                                        | No                        |
| Avvio antibl.   | Ora di attivazione dell'antibloccaggio                    | 00:00 23:59                                   | 19:00                     |
| Installatore    | Opzione installatore                                      | Sì, No                                        | No                        |
| Reset           | Resettare alle impostazioni di fabbrica                   | Sì, No                                        | No                        |
| Codice utente:  |                                                           |                                               |                           |
| Codice          | Codice utente                                             | 00009999                                      | 0000                      |

#### Ricerca degli errori

In caso di guasto di una sonda, nel canale di visualizzazione corrispondente viene visualizzato un codice di errore invece della temperatura. Inoltre lampeggia l'intero display.

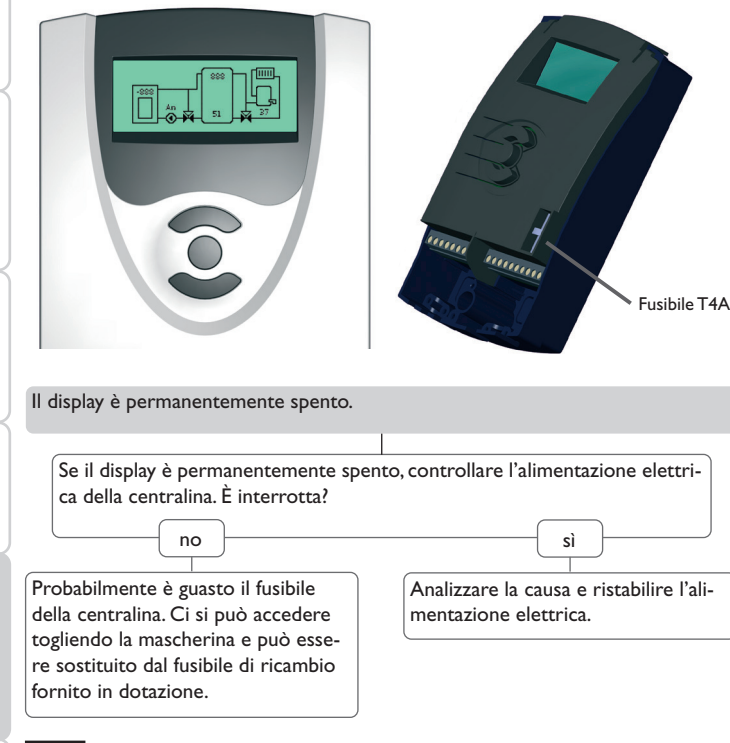

Nella schermata del sistema viene visualizzato un codice di errore (888 o -888) invece di un valore di misura.

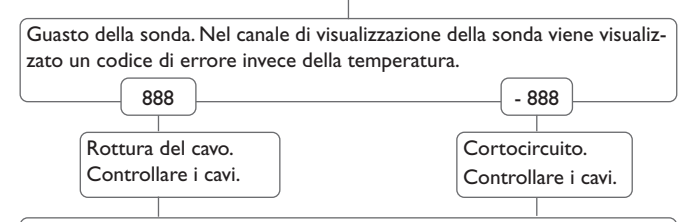

Le sonde di temperatura Pt1000 strette con morsetti possono essere controllate con un ohmmetro e hanno la resistività indicata in basso con le temperature corrispondenti.

| °C                                | Ω    | °C  | Ω    |
|-----------------------------------|------|-----|------|
| -10                               | 961  | 55  | 1213 |
| -5                                | 980  | 60  | 1232 |
| 0                                 | 1000 | 65  | 1252 |
| 5                                 | 1019 | 70  | 1271 |
| 10                                | 1039 | 75  | 1290 |
| 15                                | 1058 | 80  | 1309 |
| 20                                | 1078 | 85  | 1328 |
| 25                                | 1097 | 90  | 1347 |
| 30                                | 1117 | 95  | 1366 |
| 35                                | 1136 | 100 | 1385 |
| 40                                | 1155 | 105 | 1404 |
| 45                                | 1175 | 110 | 1423 |
| 50                                | 1194 | 115 | 1442 |
| Resistività della sonda<br>Pt1000 |      |     |      |

<u></u>.

9

Accessori

## Nota:

Per vedere risposte alle domande frequenti (FAQ), consultare www.resol.de

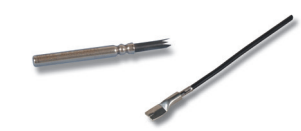

#### Sonde

La nostra gamma comprende sonde per alte temperature, sonde per applicazione su superfici piane, sonde di temperatura esterna, sonde di temperatura ambiente e sonde ad applicazione a tubo anche in forma di sonde complete con guaina ad immersione.

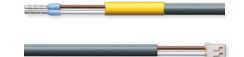

#### Cavo di collegamento

Il cavo di collegamento si può usare come cavo adattatore per collegare la sonda a una presa JST o come cavo di collegamento per allacciare una pompa PWM alla centralina.

#### RESOL Cavo adattatore per sonda/Cavo di collegamento PWM

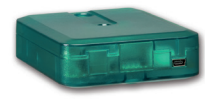

#### Adattatore di interfaccia VBus®/USB & VBus®/LAN

L'adattatore di interfaccia VBus<sup>®</sup>/USB consente di collegare la centralina a un PC. L'adattatore dotato di una mini porta USB standard consente la trasmissione, visualizzazione e archiviazione rapida dei dati dell'impianto nonché la configurazione della centralina attraverso il VBus<sup>®</sup>. Il software speciale RESOL ServiceCenter è fornito in dotazione.

L'adattatore di interfaccia VBus<sup>®</sup>/LAN serve a collegare la centralina a un PC o a un router e permette di accedere facilmente alla centralina tramite la rete locale del gestore. Ciò permette di accedere alla centralina e di visualizzare i dati dell'impianto con il software RESOL ServiceCenter. L'adattatore di interfaccia VBus<sup>®</sup>/LAN è adatto a tutte le centraline dotate del RESOL VBus<sup>®</sup>. Il software speciale RESOL ServiceCenter è fornito in dotazione.

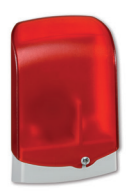

#### Modulo di allarme AM1

Il modulo di allarme AM1 serve a segnalare malfunzionamenti dell'impianto. Il modulo viene collegato al VBus® della centralina ed emette un segnale luminoso attraverso il LED rosso quando si verifica un'anomalia. L'AM1 è inoltre dotato di un'uscita relè che permette il collegamento al sistema di gestione centralizzata degli impianti tecnici di edifici. Ciò permette di emettere un messaggio di anomalia collettivo nel caso di malfunzionamento. Le anomalie segnalate dipendono dalla centralina e dalle sonde impiegate (ad esempio sonde difettose, sovrapressione o mancanza di pressione, portata troppo elevata o troppo bassa e guasti durante il funzionamento a secco).

Il modulo di allarme AM1 assicura un rilevamento veloce dei guasti, il che permette di eliminarli immediatamente anche se la centralina e l'impianto si trovano in posizioni non facilmente accessibili o lontani. Ciò garantisce il rendimento costante e la sicurezza operativa dell'impianto.

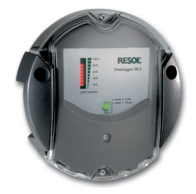

#### Datalogger DL2

Questo modulo supplementare consente di registrare una grande quantità di dati (ad esempio dei valori di misura e di bilancio dell'impianto solare) durante lunghi periodi. Il DL2 viene letto e configurato tramite la sua interfaccia web integrata usando un browser internet standard. Per trasmettere a un PC i dati registrati nella memoria interna del DL2, si può impiegare anche una scheda SD. Il DL2 è adatto a tutte le centraline dotate del RESOL VBus<sup>®</sup>. Può essere collegato direttamente a un PC o a un router per eseguire interrogazioni remote, consentendo così di controllare il rendimento dell'impianto solare o di rilevarne i malfunzionamenti in modo confortevole. Visualizzazione

Impostazioni

Datalogger DL3

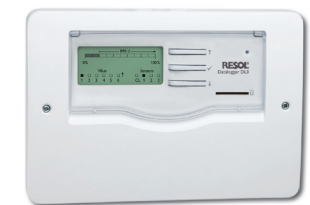

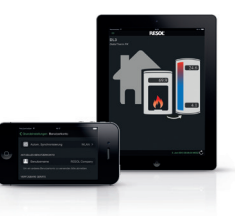

Qualunque sia il tipo di centralina utilizzato - per impianti solari termici, di riscaldamento o di produzione di acqua calda sanitaria – il RESOL DL3 consente di raccogliere i dati dell'impianto in modo semplice e comodo. Il grande display grafico offre una panoramica delle centraline collegate. I dati registrati possono essere salvati su una scheda SD o trasferiti su un PC mediante l'interfaccia LAN per il trattamento.

#### VBus®Touch FK

ConVBus®Touch FK potete fare dei vostri terminali mobili un pannello di visualizzazione remota RESOL per la vostra centralina per caldaie a combustibile solido o per caldaie a biomassa.VBus®Touch FK è adatto per tutte le centraline RESOL provviste di una funzione per caldaie a biomassa connesse a Internet mediante un datalogger o un modulo di comunicazione RESOL.

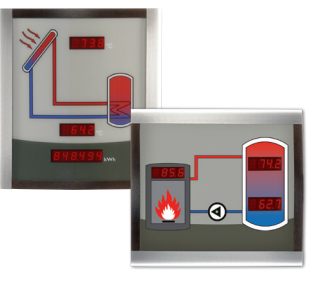

#### Smart Display SD3 / SDFK

I pannelli RESOL Smart Display SD3 e SDFK consentono la visualizzazione dei dati comunicati dalla centralina. Il pannello Smart Display SD3 indica la temperatura del collettore e del serbatoio, nonché il rendimento energetico dell'impianto solare. Il pannello Smart Display SDFK indica la temperatura della caldaia a combustibile solido e del serbatoio (in basso / in alto), nonché lo stato di funzionamento della pompa. Entrambi i pannelli Smart Display sono progettati per il collegamento alle centraline RESOL mediante il RESOL VBus<sup>®</sup> e non richiedono alimentazione esterna addizionale.

### 11 Indice

| Α                                    |    | Μ                                       |    |
|--------------------------------------|----|-----------------------------------------|----|
| Accessori                            | 33 | Menu di messa in funzione               | 13 |
| Antibloccaggio                       | 25 | Messa in funzione                       | 13 |
| В                                    |    | Miscelatore                             |    |
| Bilanci                              | 17 | Miscelatore, collegamento               |    |
| c                                    |    | Modalità di impostazione                |    |
| Codice utente                        |    | Modalità manuale/Relè                   |    |
| Collegamento elettrico               | 5  | Montaggio                               | 5  |
| Comunicazione dati/VBus <sup>®</sup> | 6  | 0                                       |    |
| D                                    |    | Opzione installatore                    |    |
| Dati tecnici                         | 4  | Р                                       |    |
| Diagrammi di bilancio                | 16 | Pompa HE, collegamento                  |    |
| F                                    |    | R                                       |    |
| Funzione antigelo                    | 25 | Regolazione della temperatura obiettivo | 19 |
| Funzione termostato                  | 23 | Regolazione di velocità                 | 19 |
| G                                    |    | Regolazione di velocità PWM             |    |
| Generale                             |    | Reset                                   |    |
| 1                                    |    | S                                       |    |
| Indicatori luminosi                  |    | Scambio termico                         |    |
| Innalzamento ritorno                 |    | Sonda di riferimento del serbatoio      |    |
| Installatore                         |    | т                                       |    |
| L                                    |    | Temperatura massima del serbatoio       |    |
| _<br>Limitazione massima della stufa | 20 | v                                       |    |
| Limitazione minima della stufa       |    | Valori di misura                        | 16 |
|                                      |    | Visualizzazioni                         |    |

Rivenditore specializzato:

#### Nota importante

l testi e le illustrazioni in questo manuale sono stati realizzati con la maggior cura e conoscenza possibile. Dato che non è possibile escludere tutti gli errori, vorremmo fare le seguenti annotazioni:

La base dei vostri progetti dovrebbe essere costituita esclusivamente da calcoli e progettazioni in base alle leggi e norme tecniche vigenti. Escludiamo qualsiasi responsabilità per tutti i testi e le illustrazioni pubblicati in questo manuale, in quanto sono di carattere puramente esemplificativo. L'applicazione dei contenuti riportati in questo manuale avviene espressamente a rischio dell'utente. L'editore non si assume alcuna responsabilità per indicazioni inappropriate, incomplete o errate nonché per ogni danno da esse derivanti.

#### **RESOL-Elektronische Regelungen GmbH**

Heiskampstraße 10 45527 Hattingen/Germany Tel.: +49(0)2324/9648-0 Fax: +49(0)2324/9648-755 www.resol.de info@resol.de

#### Annotazioni

Con riserva di modificare il design e le specifiche senza preavviso. Le illustrazioni possono variare leggermente rispetto al modello prodotto.

#### **Avviso legale**

Queste istruzioni di montaggio e per l'uso sono tutelate dal diritto d'autore in tutte le loro parti. Un qualsiasi uso non coperto dal diritto d'autore richiede il consenso della ditta RESOL–Elektronische Regelungen GmbH. Ciò vale in particolar modo per copie / riproduzioni, traduzioni, riprese su microfilm e memorizzazione in sistemi elettronici.

© RESOL-Elektronische Regelungen GmbH